# ООО «СКБ ТЕЛСИ»

# Контроллер управления МР-251W4

Паспорт

Версия 05/23

Москва 2023

### Оглавление

| 1. Назначение                                                                          | 3    |
|----------------------------------------------------------------------------------------|------|
| 2. Общие указания                                                                      | 3    |
| 3. Технические характеристики                                                          | 3    |
| 4. Внешний вид и описание                                                              | 4    |
| 5. Монтаж                                                                              | 4    |
| 5.1. Монтаж                                                                            | 4    |
| 5.2. Настройки                                                                         | 6    |
| 5.2.1. Настройка контроллера управления через программу «HostCall-Ethernet Device Find | er»6 |
| 5.2.2. Настройка контроллера управления через прямое подключение к компьютеру          | 8    |
| 5.2.3. Упрощенная настройка контроллера управления через прямое подключени             | е к  |
| компьютеру                                                                             | 10   |
| 5.2.4. Настройка контроллера управления при подключении к локальной сет                | и с  |
| использованием сетевого DHCP-сервера                                                   | 10   |
| 5.2.5. Настройка программы «HostCall-Nurse v7» для работы с контроллером управления .  | 10   |
| 6. Порядок работы                                                                      | 14   |
| 7. Комплект поставки                                                                   | 14   |
| 8. Требования по безопасности                                                          | 14   |
| 9. Условия установки и эксплуатации                                                    | 14   |
| 10. Правила хранения                                                                   | 15   |
| 11. Транспортирование                                                                  | 15   |
| 12. Гарантийные обязательства                                                          | 15   |
| 13. Свидетельство о приемке                                                            | 15   |
| 14. Сведения о продаже                                                                 | 15   |

#### 1. Назначение

Контроллер управления MP-251W4 предназначен для передачи информации о вызовах от палатных консолей, подключенных по линии интерфейса RS-485, на пульт медсестры в виде сенсорного пульта или ПЭВМ, а также на сервер статистики через интерфейс локальной сети Ethernet.

Контроллер управления MP-251W4 обеспечивает:

- постоянный опрос подключенных по линии интерфейса RS-485 палатных консолей MP-331W1, MP-331W2 и радиоконтроллеров MP-211W2, MP-211W4;

- передачу данных о вызовах и состоянии палатных консолей в программу «HostCall-Nurse v7» на сенсорном пульте и ПЭВМ, а также на сервер статистики через локальную сеть по TCP-IP протоколу;

- передачу данных для программы «HostCall-Nurse-Statistics» на ПЭВМ, которая ведет сбор статистики вызовов пациентов и действий персонала со всех отделений больницы (где установлены контроллеры управления MP-251W4) через локальную сеть;

- передачу данных на сервер статистики, на основании которых сервер статистики формирует оповещение о вызовах пациентов из палат посредством отправки PUSH-сообщений через сеть WI-FI и размещенной в ней ПЭВМ с программой «HostCall-Nurse-Statistics» на смартфоны (с OC Android) сотрудников, которые были заранее запрограммированы в программе «HostCall-Nurse-Statistics». В настройках программы можно выбрать, какие сообщения будут приходить на смартфоны сотрудников: вызовы медсестры, вызовы врача, сообщения о присутствии персонала в палате, сообщения о неисправностях системы или все сообщения сразу. Передача вызова осуществляется на основании данных, принятых по линии интерфейса RS-485.

Контроллер управления может работать в режиме «Ведущий (Мастер)» - т.е. в автоматическом режиме производить опрос палатных консолей, либо в режиме «Ведомый (Слейв)» - только анализировать запросы мастер-устройства и ответы палатных консолей по линии интерфейса RS-485. Также в режиме «Ведущий (Мастер)» контроллером управления производится передача команд управления включением/выключением переговорных устройств и консолей пациента, подключенных к палатным консолям. Если будет установлен режим «Ведомый (Слейв)», то управление включением/отключением разговора между медперсоналом и пациентом будет невозможно.

Устройство поддерживает работу по сети с несколькими сенсорными пультами или ПЭВМ, подключенными в единую локальную сеть.

Перед использованием контроллера управления его необходимо настроить через программу «HostCall-Ethernet Device Finder», «HostCall-Nurse v7» или «HostCall-NurseStatistics».

Изделие предназначено для работы в составе оборудования системы вызова персонала «HostCall-CMP».

#### 2. Общие указания

Раздел 13 заполняется предприятием изготовителем, раздел 14 – организацией-продавцом.

#### 3. Технические характеристики

| Ethernet:                              |                                              |
|----------------------------------------|----------------------------------------------|
| • Количество портов                    | 1                                            |
| <ul> <li>Разъем интерфейса</li> </ul>  | RJ-45                                        |
| • Сеть, Мбит/с                         | 10/100                                       |
| • Защита электромагнитной изоляции, КВ | 2                                            |
| • Сетевые протоколы                    | TCP IP, UDP, MODBUS TCP, DHCP                |
| RS-485:                                |                                              |
| • Количество портов                    | 1                                            |
| • Стандарт интерфейса                  | 2-х проводный полудуплексный с заземлением   |
| (A(Data+),B(Data-) GND)                |                                              |
| • Скорость передачи данных, бит/сек    | 9600                                         |
| • Количество одновременных подключен   | ний по протоколу ТСР (только режим получения |
| данных о вызовах)                      | 12                                           |
| • Количество одновременных подключен   | ий по протоколу MODBUS TCP (режим управления |
| и настройки)                           | 2                                            |
| Напряжение питания, В                  | 12 ±10%                                      |
| Ток потребления, мА, не более          | 250                                          |
| Мощность, Вт, не более                 | 3                                            |
| Диапазон рабочих температур, °С        | от +5 до + 45                                |
| Конструктив                            | настенное накладное крепление                |
| Габаритные размеры, мм                 | 165x101x29                                   |
|                                        | _                                            |

#### 4. Внешний вид и описание

На рис.3.1 приведен внешний вид контроллера управления.

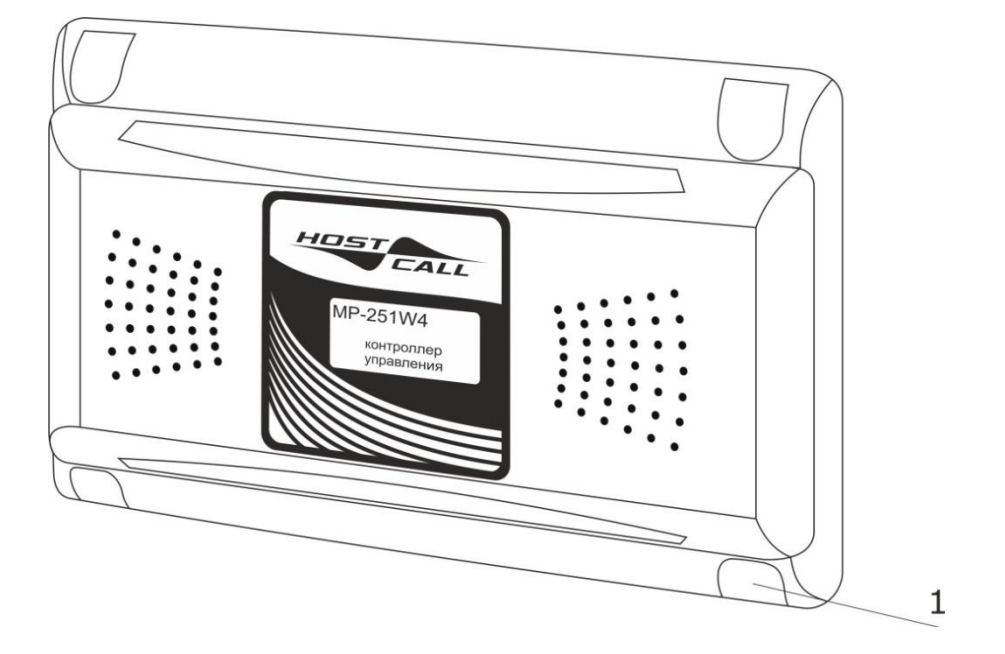

Рисунок 4.1. Внешний вид контроллера управления MP-251W4

Контроллер управления выполнен в пластиковом корпусе белого цвета и рассчитан на накладное крепление. На передней стороне корпуса находятся декоративные заглушки (**рис.1, поз.1**).

Конструктивно контроллер управления состоит из крышки и донышка с установленной платой.

Контроллер управления подключается к линии интерфейса RS-485.

Питание контроллера управления осуществляется от индивидуального блока питания 12В или от общей шины питания 12В.

#### 5. Монтаж

#### 5.1. Монтаж

На рис.5.1 приведен внешний вид платы контроллера управления.

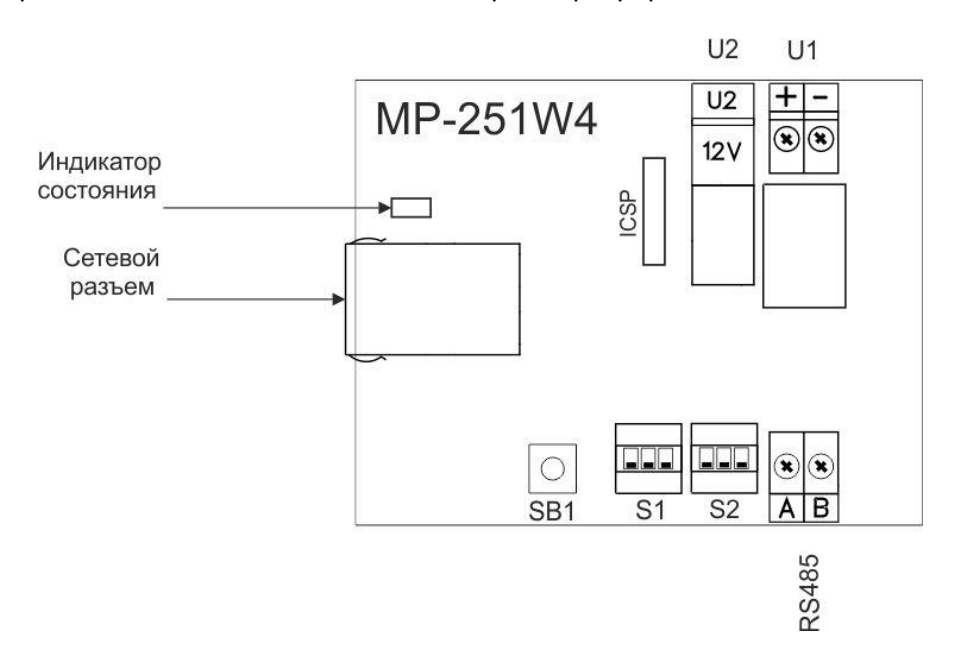

Рисунок 5.1. Внешний вид платы контроллера управления MP-251W4

На плате контроллера управления расположены следующие элементы:

Клеммы **U1** - предназначены для подключения линии от источника питания 12В в соответствии с указанной полярностью.

Разъем **U2** – предназначен для подключения отдельного стабилизированного источника питания (адаптера) с выходным напряжением 12B/1A, оснащенного штекером 5,5/2,1мм.

Одновременное подключение питания к клеммам **U1** и разъему **U2** не допускается.

Выключатель **1** DIP-переключателя **S1** предназначен для установки режима получения контроллером управления IP-адреса. Установка выключателя в положение **«ON»** включает режим автоматического получения контроллером управления IP-адреса посредством DHCP (не использовать при прямом подключении контроллера управления к компьютеру патч-кордом). Установка выключателя в положение **«OFF»** включает ручной режим задания контроллеру управления IP-адреса через настройки в программе «HostCall-Ethernet Device Finder».

Выключатель **2** DIP-переключателя **S1** предназначен для установки режима работы контроллера управления. Установка выключателя в положение **«ON»** включает режим работы «Ведущий (Мастер)», то есть контроллер управления посылает запросы палатным консолям. Установка выключателя в положение **«OFF»** переводит контроллер управления в режим работы «Ведомый (Слейв)».

Выключатель **3** DIP-переключателя **S1** предназначен для включения встроенного в контроллер управления специализированного DHCP-сервера. Установка выключателя в положение **«ON»** включает этот DHCP-сервер, в положение **«OFF»** – отключает. Используется при прямом подключении к компьютеру непосредственно патч-кордом.

Выключатель 1 DIP-переключателя S2 предназначен для включения оконечного согласующего резистора 120 Ом (терминатора) на линии интерфейса RS-485 в случае установки контроллера управления в конце линии интерфейса RS-485. Выключатели 2 и 3 DIPпереключателя S2 предназначены для подключения подтягивающих резисторов линии интерфейса RS-485. Установка выключателей в положение «ON» включает эти резисторы, в положение «OFF» – отключает.

Кнопка **SB1** - предназначена для возврата контроллера управления к первоначальным настройкам и для его перезагрузки.

Клеммы **RS485** - предназначены для подключения линии интерфейса RS-485.

Разъем **ICSP** – технологический. Предназначен для заводской загрузки микропрограммы (не используется пользователем).

**Сетевой разъем** RJ-45 - предназначен для подключения контроллера управления к компьютеру для настройки, а также для подключения к локальной сети в процессе работы.

Индикатор состояния - предназначен для отображения режимов работы контроллера управления.

Монтаж контроллера управления осуществляется в следующем порядке:

1. Снять крышку с контроллера управления.

2. При необходимости удалить тонкие перемычки на крышке или донышке со стороны подхода кабелей.

3. Закрепить донышко на стене с помощью саморезов.

4. Проложить 2-х проводный <u>одножильный</u> кабель от источника питания 12В и подключить к клеммам **U1** с соблюдением полярности, или подключить стабилизированный источник питания с выходным напряжением 12В, оснащенный штекером 5,5/2,1мм, к разъему U2.

5. Подключить линию интерфейса RS-485 к клеммам **RS485** с соблюдение полярности: линию A к клемме **A**, линию B к клемме **B**.

6. Установить выключатели DIP-переключателей **S1** и **S2** в нужное положение.

7. Подключить к **сетевому разъему** контроллера управления компьютер или подключиться в сетевой коммутатор (ХАБ) локальной сети.

8. Подать питание и произвести необходимые настройки (см.п.5.2).

9. Убедиться в работоспособности (см.п.6).

10. Прикрепить крышку к донышку с помощью 4-х саморезов 2,9х6,5 мм, входящих в комплект поставки.

11. Установить заглушки (в комплекте 2 левых и 2 правых заглушки).

В случае сбоев может потребоваться возврат контроллера управления к первоначальным настройкам. Для этого необходимо выполнить следующие действия:

1. Отключить питание контроллера управления.

2. Нажать кнопку **SB1** и удерживая ее, подать питание на контроллер управления. После подачи питания **индикатор состояния** загорится непрерывным красным цветом, затем непрерывным зеленым цветом.

3. После того, как **индикатор состояния** загорелся непрерывным зеленым цветом, отпустить кнопку **SB1**. Произойдет сброс настроек контроллера управления и его перезагрузка. Ес-

ли кнопку **SB1** оставить нажатой более 5-ти секунд после подачи питания, контроллер управления перейдет в обычный/нормальный режим работы.

Для перезагрузки контроллера управления при включенном питании необходимо выполнить следующие действия:

1. Нажать кнопку **SB1** и удерживать ее более 5 секунд. **Индикатор состояния** загорится непрерывным зеленым цветом.

2. После того, как **индикатор состояния** загорелся непрерывным зеленым цветом, отпустить кнопку **SB1**. Контроллер управления перезагрузится. Это удобно при изменении настроек контроллера управления, например, IP-адреса, без отключения питания.

#### 5.2. Настройки

## 5.2.1. Настройка контроллера управления через программу «HostCall-Ethernet Device Finder»

Для настройки контроллера управления используется программа «HostCall-Ethernet Device Finder». При запуске программы «HostCall-Ethernet Device Finder» на экране отобразится главное окно программы, приведенное на рис.5.2. При нажатии кнопки **«Х»** в правом верхнем углу, главное окно сворачивается в трей.

| <b>6</b> F | lostCall - Etherne | t Device Fin | der                |                   |              |                          | – 🗆 X                     |
|------------|--------------------|--------------|--------------------|-------------------|--------------|--------------------------|---------------------------|
|            |                    | 4 2          | \$                 |                   |              |                          |                           |
| #          | Тип                | Версия       | Имя устройства     | МАС-адрес         | IP-адрес     | IP-адрес<br>Сопряженного | МАС-адрес<br>Сопряженного |
| ٥          | MP-251W4           | 1.03         | Отделение Хирургии | 44:11:EE:22:EE:99 | 192.168.0.19 | -                        |                           |
|            |                    |              |                    |                   |              |                          |                           |
|            |                    |              |                    |                   |              |                          |                           |
|            |                    |              |                    |                   |              |                          |                           |
|            |                    |              |                    |                   |              |                          |                           |
|            |                    |              |                    |                   |              |                          |                           |
|            |                    |              |                    |                   |              |                          |                           |
|            |                    |              |                    |                   |              |                          |                           |
|            |                    |              |                    |                   |              |                          |                           |

Рисунок 5.2. Главное окно программы HostCall-Ethernet Device Finder

В главном окне отображается таблица с параметрами найденных в сети устройств. В верхней части главного окна находится главное меню. Назначение элементов главного меню приведено в таблице 5.1.

пазначение элементов главного меню приведено в таол

Таблица 5.1. Элементы главного меню

| Элемент меню | Назначение                                                                                       |
|--------------|--------------------------------------------------------------------------------------------------|
|              | Ручное обновление параметров устройств в таблице                                                 |
|              | Редактирование параметров устройств в таблице                                                    |
|              | Запуск автоматического объединения устройств (для MP-251W4 не используется)                      |
| I            | Просмотр статистики по подключению и отключению устройств от сети (для MP-251W4 не используется) |
| - AL         | Настройки программы                                                                              |
|              | Получение справки о программе                                                                    |

Для настройки контроллера управления необходимо выбрать его из списка в таблице и нажать кнопку главного меню, либо дважды щелкнуть по нему мышью. На экране отобразится окно настроек, приведенное на рис.5.3.

|                                                         |               |               |               |                                   |               | 198920        |               |               |  |
|---------------------------------------------------------|---------------|---------------|---------------|-----------------------------------|---------------|---------------|---------------|---------------|--|
| Имя                                                     | устро         | йства         | : (           | Отделение Хирургии                |               |               |               |               |  |
| IP-адрес:<br>MAC-адрес:<br>Маска сети:<br>Режим работы: |               |               | [             | 192.168.0.19<br>44:11:EE:22:EE:99 |               |               |               |               |  |
|                                                         |               |               | [             |                                   |               |               |               |               |  |
|                                                         |               |               | -             | 255.255.255.0                     |               |               |               |               |  |
|                                                         |               |               | Ī             | Ведущий (Мастер)                  |               |               |               |               |  |
| Hact                                                    | ройка         | опра          | шива          | емых                              | контр         | оллег         | OB            |               |  |
| haci                                                    |               |               | 1.0000000     |                                   | icom p        | on the        |               |               |  |
| 1                                                       | 2             | 3             | 4             | 5                                 | 6             | 7             | 8             | 9             |  |
| 1<br>10                                                 | 2<br>11       | 3<br>12       | 4<br>13       | 5<br>14                           | 6<br>15       | 7<br>16       | 8<br>17       | 9<br>18       |  |
| 1<br>10<br>19                                           | 2<br>11<br>20 | 3<br>12<br>21 | 4<br>13<br>22 | 5<br>14<br>23                     | 6<br>15<br>24 | 7<br>16<br>25 | 8<br>17<br>26 | 9<br>18<br>27 |  |

Рисунок 5.3. Окно настроек

В окне настроек находятся блоки «Параметры устройства» и «Настройка опрашиваемых контроллеров».

В поле **«Имя устройства»** вводится название контроллера управления, характеризующее его местоположение, для облегчения работы с ним, так как подобных устройств в сети может быть несколько, и при первом запуске они имеют одинаковые имена «MP-251W4», но разные IP-адреса. Название может иметь длину не более 32 символов и содержать русские и латинские символы, цифры и знаки препинания.

В поле **«IP-адрес»** задается и отображается IP-адрес контроллера управления, заданный непосредственно, или информация о том, что IP-адрес присвоен со стороны DHCP-сервера. Для правильного выбора и установки IP-адреса обратитесь к администратору вашей локальной сети (IP-адрес должен быть в той же подсети, что и пульт медсестры). В случае, если на плате выключатель **1** DIP-переключателя **S1** установлен в положение **«ON»**, IP-адрес назначается данному контроллеру управления автоматически, и его ввод в данное поле не требуется. При установке данного режима слева от поля **«IP-адрес»** появится надпись красного цвета **«DHCP»**, а само поле будет подсвечено желтым цветом (рис.5.4). При этом в поле будет отображен ранее заданный непосредственно и сохраненный в памяти IP-адрес.

| A                                     |                        |                       |                       | OTRO                              |                        |                                   |               |               |  |
|---------------------------------------|------------------------|-----------------------|-----------------------|-----------------------------------|------------------------|-----------------------------------|---------------|---------------|--|
| амя у                                 | устро                  | иства                 | : Ľ                   | огделение хирургии                |                        |                                   |               |               |  |
| IP-адрес: <b>(DHCP)</b><br>MAC-адрес: |                        |                       |                       | 192.168.0.19<br>44:11:EE:22:EE:99 |                        |                                   |               |               |  |
|                                       |                        |                       |                       |                                   |                        |                                   |               |               |  |
| Ī                                     | Ведущий (Мастер)       |                       |                       |                                   |                        |                                   |               |               |  |
| 100                                   | a she s                |                       | L                     |                                   |                        | 10017-000-0                       |               |               |  |
| наст<br>1                             | ройка                  | onpa                  | шива                  | аемых                             | контр                  | оллер<br>7                        | DOB<br>R      | ٩             |  |
| наст<br>1                             | ройка                  | onpa                  | шива<br>4             | аемых                             | контр<br>6             | оллер<br>7                        | оов<br>8      | 9             |  |
| наст<br>1<br>10                       | ройка<br>2<br>11       | опра<br>3<br>12       | шива<br>4<br>13       | аемых<br>5<br>14                  | контр<br>6<br>15       | <sup>оллер</sup><br>7<br>16       | ов<br>8<br>17 | 9<br>18       |  |
| наст<br>1<br>10<br>19                 | ройка<br>2<br>11<br>20 | опра<br>3<br>12<br>21 | шива<br>4<br>13<br>22 | земых<br>5<br>14<br>23            | контр<br>6<br>15<br>24 | <sup>оллер</sup><br>7<br>16<br>25 | 8<br>17<br>26 | 9<br>18<br>27 |  |

Рисунок 5.4. Окно настроек

Если контроллер управления подключается прямым соединением к компьютеру, то IP-адрес следует устанавливать фиксированный, или включить встроенный DHCPсервер с помощью выключателя 3 DIP-переключателя S1. Если контроллер управления подключается в общую локальную сеть, то во избежание проблем с маршрутизацией и потерей пакетов, IP-адрес следует получать автоматически от DHCP-сервера сети (выключатель 1 DIP-переключателя S1). При этом в сети должно быть разрешено использование широковещательных UDP запросов и должно осуществляться присвоение одного и того же IP-адреса по MAC-адресу.

В поле **«МАС-адрес»** отображается уникальный индивидуальный МАС-адрес для каждого контроллера управления, изменение которого не допускается.

В поле **«Маска сети»** указывается значение маски сети, которая по умолчанию составляет **«255.255.255.0»**.

В поле **«Режим работы»** отображается текущий режим работы контроллера управления. Режим работы устанавливается выключателем **2** DIP-переключателя **S1**. При установке данного выключателя в положение **«ON»** в поле **«Режим работы»** отображается надпись «Ведущий (Macrep)», в положение **«OFF»** - надпись «Ведомый (Слейв)».

В блоке **«Настройка опрашиваемых контроллеров»** задаются имеющиеся в системе палатные консоли, которые будут опрашиваться контроллером управления. Для задания палатной консоли, которая будет опрашиваться, необходимо «кликнуть» мышью на квадратик с ее номером. Цвет квадратика изменится на зеленый. При повторном нажатии цвет станет серым. Это означает, что палатная консоль отключена и более опрашиваться не будет. При нажатии кнопки **«Поиск»** контроллер управления в течение нескольких секунд в автоматическом режиме будет искать подключенные палатные консоли, и по завершении поиска отобразит найденные в виде зеленых квадратиков.

После внесения всех необходимых значений в соответствующие поля необходимо нажать кнопку **«Сохранить»**. При удачном сохранении настроек отобразится окно с сообщением **«Настройки успешно сохранены»**, в противном случае отобразится окно с сообщением о соответствующей ошибке.

#### 5.2.2. Настройка контроллера управления через прямое подключение к компьютеру

Для настройки контроллера управления посредством прямого подключения его к компьютеру с помощью патч-корда необходимо выполнить следующие действия.

Подключить патч-корд от компьютера к **сетевому разъему** контроллера управления. Установить выключатель **1** DIP-переключателя **S1** в положение **«OFF»** (отключить присвоение IPадреса DHCP-сервером). Подать питание на контроллер управления.

Далее необходимо присвоить IP-адреса контроллеру управления и пульту медсестры (компьютеру). Для этого необходимо выполнить следующие действия.

Войти в настройки сетевого адаптера компьютера. Для этого необходимо перейти в меню «Пуск», выбрать пункт «Параметры», затем пункт «Сеть и интернет». В открывшемся окне выбрать пункт «Настройка параметров адаптера». После чего откроется окно со списком сетевых адаптеров компьютера. Необходимо выбрать адаптер, к которому подключен патчкорд. Затем открыть контекстное меню, нажав на значок сетевого адаптера правой кнопкой мыши. На экране отобразится окно, приведенное на рис.5.5.

| 📴 Сетевые подключения                                                                                                    |                              |                          |            |            |         |      |
|----------------------------------------------------------------------------------------------------|------------------------------|--------------------------|------------|------------|---------|------|
| $\leftarrow \ 	o \ 	imes$ $\wedge$ 😰 > Панель управления > Сеть и Ин                                                                                                    | тернет > Сетевые подключения | ٽ ~                      | Поиск: Сет | евые подк. | пючения | P    |
| Упорядочить 🔻 Отключение сетевого устройства                                                                                                    | Диагностика подключения      | Переименование подключен | 1я »       |            |         | ?    |
| Ethernet           Heonosuar           Realtek PCI           © Отключить           Состояние           Диагностика           © Настройка моста           Создать ярлык           У Удалить           © Переименовать           © Свойства |                              |                          |            |            |         |      |
| 1 элемент Выбран 1 элемент                                                                                                    |                              |                          |            |            | 1       | EE 📰 |

Рисунок 5.5.

В данном окне необходимо выбрать пункт **«Свойства»** и нажать на него. На экране отобразится окно, приведенное на рис.5.6.

| 🆞 Ethernet: свойства                                                                                                    | × |
|----------------------------------------------------------------------------------------------------|---|
| Сеть                                                                                                    |   |
| Подключение через:                                                                                                    |   |
| 🛃 Realtek PCIe GBE Family Controller                                                                                                    |   |
| <u>Н</u> астроить                                                                                                    |   |
| Отмеченные компоненты используются этим подключением                                                                                                    | : |
| <ul> <li>Клиент для сетей Microsoft</li> <li>Общий доступ к файлам и принтерам для сетей Mi</li> <li>Планировщик пакетов QoS</li> <li>ПР версии 4 (TCP/IPv4)</li> <li>Протокол мультиплексора сетевого адаптера (Mai</li> <li>Драйвер протокола LLDP (Майкрософт)</li> <li>IP версии 6 (TCP/IPv6)</li> </ul> |   |
| Установить <u>У</u> далить Сво <u>й</u> ства                                                                                                    |   |
| Описание<br>Протокол TCP/IP. Стандартный протокол глобальных<br>сетей, обеспечивающий связь между различными<br>взаимодействующими сетями.                                                                                                    |   |
| ОК Отмена                                                                                                    | 3 |

Рисунок 5.6.

В данном окне необходимо выбрать пункт **«ІР версии 4 (TCP/IPv4)»** и нажать кнопку **«Свойства»**. На экране отобразится окно, приведенное на рис.5.7.

| Свойства: IP версии 4 (TCP/IPv4)                                                                             | ×                                                         |
|----------------------------------------------------------------------------------------------------|-----------------------------------------------------------|
| Общие                                                                                                    |                                                           |
| Параметры IP можно назначать авто<br>поддерживает эту возможность. В п<br>параметры IP у сетевого администра | матически, если сеть<br>ротивном случае узнайте<br>атора. |
| О Получить IP-адрес автоматичес                                                                              | ски                                                       |
| Оспользовать следующий IP-ад                                                                                 | ipec:                                                     |
| <u>I</u> P-адрес:                                                                                            | 192.168.0.4                                               |
| Маска подсети:                                                                                               | 255.255.255.0                                             |
| Основной <u>ш</u> люз:                                                                                       |                                                           |
| ○ Получить адрес DNS-сервера ав                                                                              | втоматически                                              |
| • Использовать следующие адре                                                                                | са DNS-серверов:                                          |
| Предпочитаемый DNS-сервер:                                                                                   |                                                           |
| Альтернативный DNS-сервер:                                                                                   |                                                           |
| Подтвердить параметры при в                                                                                  | ыходе Дополнительно                                       |
|                                                                                                    | ОК Отмена                                                 |

Рисунок 5.7.

В данном окне необходимо выбрать пункт «Использовать следующий IP-адрес:» и в поле «IP-адрес:» ввести значение «192.168.0.4», в поле «Маска подсети» ввести значение «255.255.255.0». После этого нажать кнопку «ОК». Запустить программу «HostCall-Ethernet Device Finder», выбрать отобразившийся контроллер управления в таблице и настроить его (см.п.4.2.1). После чего можно отключить питание контроллера управления, отсоединить его от пульта медсестры (компьютера) и, при необходимости, установить в стационарное место работы.

#### 5.2.3. Упрощенная настройка контроллера управления через прямое подключение к компьютеру

Для упрощенной настройки контроллера управления посредством прямого подключения его к компьютеру необходимо выполнить следующие действия.

Подключить патч-корд от компьютера к сетевому разъему контроллера управления. Установить выключатель **3** DIP-переключателя **S1** в положение «**ON**» (включить встроенный в контроллер управления специализированный DHCP-сервер). Подать питание на контроллер управления. Контроллеру управления автоматически присвоится IP-адрес 192.168.0.2, вне зависимости от того, какой IP-адрес ему был присвоен ранее. Подключенному к контроллеру управления компьютеру автоматически присвоится IP-адрес 192.168.0.4. При этом IP-адрес и маску сети через программу «HostCall-Ethernet Device Finder» изменить нельзя. При включении данного режима, даже, если выключатель **1** DIP-переключателя **S1** установлен в положение «**ON**», автоматическое получение IP-адреса в сети посредством DHCP отключено.

Это сделано для того, чтобы не производить ручную настройку параметров сетевого адаптера компьютера при прямом (с помощью патч-корда) подключении контроллера управления к компьютеру. Все остальные настройки контроллера управления осуществляются с помощью программы «HostCall-Ethernet Device Finder» (см.п.5.2.1).

#### 5.2.4. Настройка контроллера управления при подключении к локальной сети с использованием сетевого DHCP-сервера

В этом режиме контроллер управления и пульт медсестры (компьютер) автоматически получают IP-адреса и сетевые настройки от централизованного сетевого DHCP-сервера. Для информации о его настройках и наличии обратитесь к администратору сети.

Для настройки контроллера управления посредством подключения его к локальной сети необходимо выполнить следующие действия

Установить выключатель 1 DIP- переключателя S1 в положение «ON».

Подключить патч-корд к контроллеру управления и подать на него питание.

Запустить программу «HostCall-Ethernet Device Finder». В главном окне программы отобразится найденный контроллер управления с начальными параметрами. После изменения IPадреса контроллера управления перезагрузить его путем отключения и повторной подачи питания, либо удерживая кнопку **SB1** в течении 5-ти секунд.

Если имеются несколько контроллеров управления, то следует производить их настройку по одному, в противном случае в окне программы будут отображаться несколько устройств, что может привести к несоответствующим им настройкам.

После изменения настроек установить выключатель **1** DIP-переключателя **S1** в положение, соответствующее режиму, в котором данный контроллер управления будет работать в дальнейшем.

## 5.2.5. Настройка программы «HostCall-Nurse v7» для работы с контроллером управления

К настройке программы следует переходить только после установки режима работы контроллера управления («Ведущий (Мастер)» или «Ведомый (Слейв)»).

Для настройки программы необходимо выполнить следующие действия.

Запустить программу «HostCall-Nurse». Выбрать пункт меню **«Настройки отделений»**. На экране отобразится окно ввода пароля, приведенное на рис.5.8.

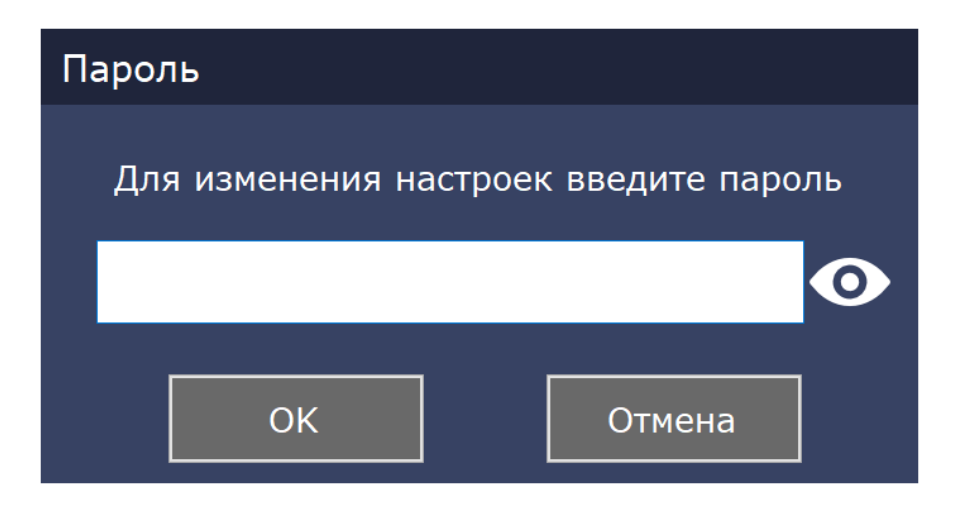

Рисунок 5.8. Окно ввода пароля

В открывшемся окне необходимо ввести пароль администратора и нажать кнопку «ОК». По умолчанию используется пароль «1234». После правильного ввода пароля на экране отобразится окно настроек отделений, приведенное на рис.5.9.

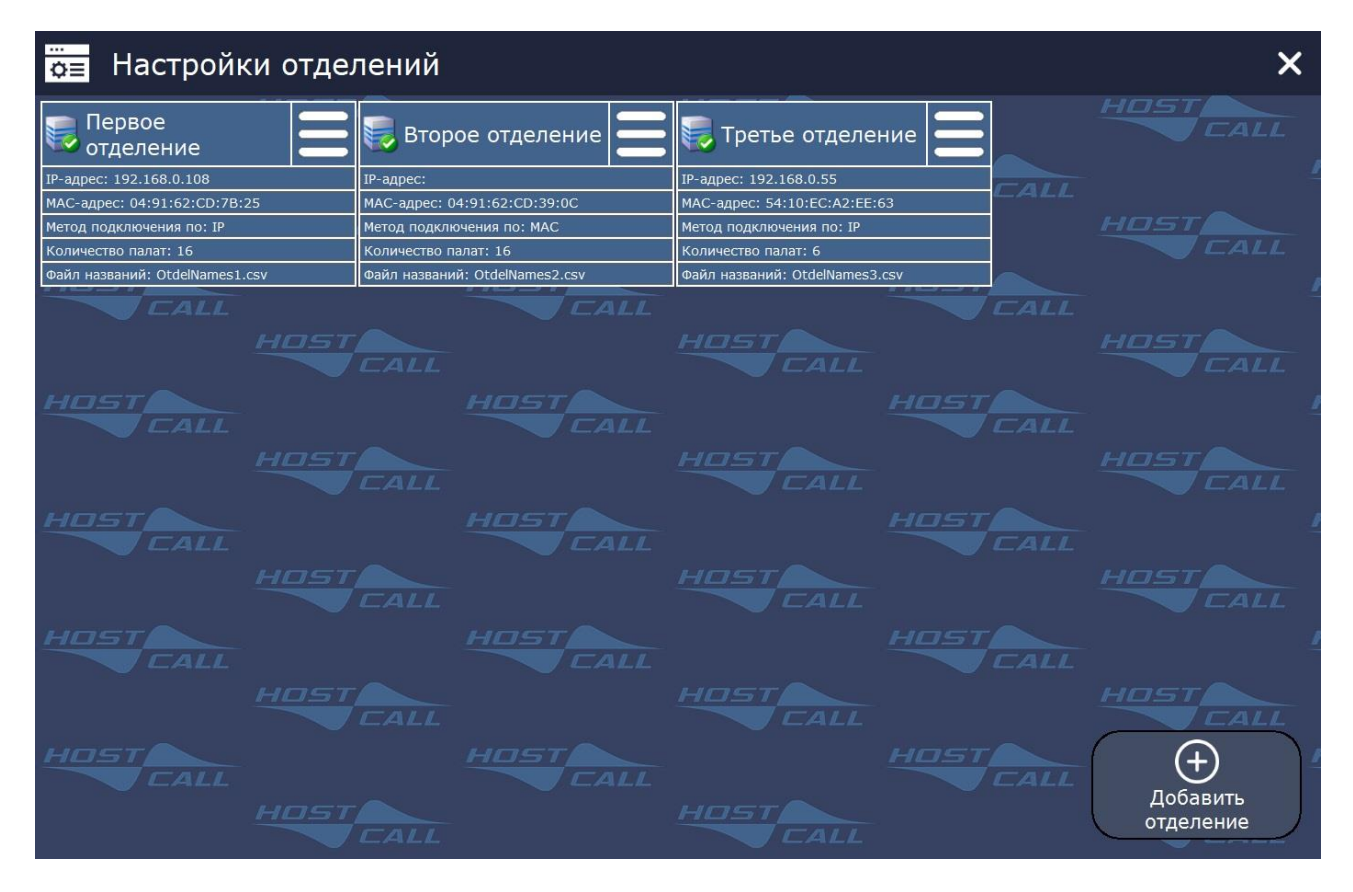

Рисунок 5.9. Окно настроек отделений

Выбрать нужное отделение и нажать на значок — На экране отобразится меню настроек отделения, приведенное на рисунке 5.10.

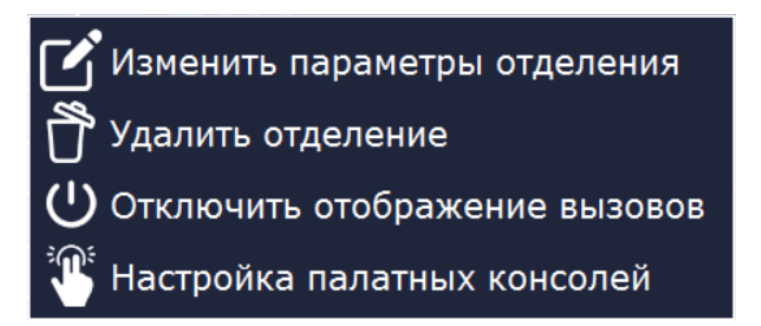

Рисунок 5.10. Меню настроек отделения

Выбрать пункт меню **«Изменить параметры отделения»**. На экране отобразится окно настроек отделения, приведенное на рис.5.11.

| Настройки отделения              |                                   |  |  |  |  |  |
|----------------------------------|-----------------------------------|--|--|--|--|--|
| Название отделения:              | Первое отделение                  |  |  |  |  |  |
| Файл названий: OtdelNames4.csv 🗸 |                                   |  |  |  |  |  |
| <br>_ Контроллер MP-251W4        |                                   |  |  |  |  |  |
| Отображение в                    | вызовов                           |  |  |  |  |  |
| <b>ІР-адрес</b> :                | 192.168.30.114                    |  |  |  |  |  |
| МАС-адрес:                       | 80:34:28:1D:0D:5E                 |  |  |  |  |  |
| На                               | айти в сети Настройки контроллера |  |  |  |  |  |
| Сохранить                        | Отмена                            |  |  |  |  |  |

Рисунок 5.11. Окно настроек отделения

При добавлении нового отделения необходимо в окне настроек отделений нажать кнопку **«+ Добавить отделение»**. На экране отобразится окно добавления отделения, приведенное на рис.5.12.

| Добавление отделения             |                                      |  |  |  |  |  |
|----------------------------------|--------------------------------------|--|--|--|--|--|
| Название отделения:              |                                      |  |  |  |  |  |
| Файл названий:                   | default.csv ~                        |  |  |  |  |  |
| <sub>Г</sub> Контроллер МР-251W4 | 1                                    |  |  |  |  |  |
| Опрос контрол                    | лера отделения                       |  |  |  |  |  |
| <b>ІР-адрес</b> :                |                                      |  |  |  |  |  |
| МАС-адрес:                       |                                      |  |  |  |  |  |
| На                               | ийти в сети Настройки<br>контроллера |  |  |  |  |  |
| Добавить                         | Отмена                               |  |  |  |  |  |

Рисунок 5.12. Окно добавления отделения

В данном окне нажать кнопку **«Найти в сети»** и на экране отобразится окно контроллеров управления MP-251W4 в сети, приведенное на рис.5.13, в котором будут указаны найденные в сети контроллеры управления MP-251W4.

| 🔍 Контроллеры MP-251W4 в сети 🛛 🗙 |        |                |                 |                   |               |                   |   |
|-----------------------------------|--------|----------------|-----------------|-------------------|---------------|-------------------|---|
| Тип                               | Версия | Имя устройства | Режим<br>работы | Подключение<br>по | IP-адрес      | МАС-адрес         |   |
| MP-251W4                          | 1.04   | MP-251W4       | Ведомый         | IP                | 192.168.0.108 | 04:91:62:CD:7B:25 |   |
|                                   |        |                |                 |                   |               |                   |   |
|                                   |        |                |                 |                   |               |                   |   |
|                                   |        |                |                 |                   |               |                   |   |
|                                   |        |                |                 |                   |               |                   |   |
|                                   |        |                |                 |                   |               |                   |   |
|                                   |        |                |                 |                   |               |                   |   |
|                                   |        |                |                 |                   |               |                   |   |
|                                   |        |                |                 |                   |               |                   | - |
| Найден                            | ю уст  | ройств: 1      |                 | Поиск             | Настрої       | йки Выбрать       |   |

Рисунок 5.13. Окно контроллеров MP-251W4 в сети

Для вставки параметров контроллера управления в поля текущего редактируемого отделения необходимо выбрать один из контроллеров управления в окне и нажать кнопку **«Выбрать»**. Данные контроллера управления отобразятся в полях блока **«Контроллер МР-251W4»** в окне настроек отделения.

Затем необходимо в окне настроек отделения нажать кнопку **«Настройки контроллера»**. На экране отобразится окно настроек MP-251W4, приведенное на рис.5.14.

| Настройки MP-251W4    |    |    |         |                   |               |    |       |    |  |
|-----------------------|----|----|---------|-------------------|---------------|----|-------|----|--|
| ГПараметры устройства |    |    |         |                   |               |    |       |    |  |
| Имя устройства:       |    |    |         | MP-               | MP-251W4      |    |       |    |  |
| ІР-адрес:             |    |    |         | 192.168.0.108     |               |    |       |    |  |
| МАС-адрес:            |    |    |         | 04:91:62:CD:7B:25 |               |    |       |    |  |
| Маска сети:           |    |    |         | 255               | 255.255.255.0 |    |       |    |  |
| Режим работы:         |    |    | Ведущий |                   |               |    |       |    |  |
|                       |    |    |         |                   |               |    |       |    |  |
| 1                     | 2  | 3  | 4       | 5                 | 6             | 7  | 8     | 9  |  |
| 10                    | 11 | 12 | 13      | 14                | 15            | 16 | 17    | 18 |  |
| 19                    | 20 | 21 | 22      | 23                | 24            | 25 | 26    | 27 |  |
| 28                    | 29 | 30 | 31      | 32                | 91            | 92 | Поиск |    |  |
| Сохранить             |    |    |         |                   | Отмена        |    |       |    |  |

Рисунок 5.14. Окно настроек MP-251W4

В блоке **«Настройка опрашиваемых контроллеров»** нажать кнопку **«Поиск»**. Контроллер управления в течение нескольких секунд в автоматическом режиме будет искать подключенные палатные консоли, и по завершении поиска отобразит найденные в виде зеленых квадратиков. Отключенные или неисправные палатные консоли будут отображаться в виде серых квадратиков. Необходимо проверить количество найденных и установленных палатных консолей и их номера.

После внесения всех необходимых значений в соответствующие поля необходимо нажать кнопку **«Сохранить»**. При удачном сохранении настроек отобразится окно с сообщением

«Параметры успешно сохранены», в противном случае отобразится окно с сообщением о соответствующей ошибке.

#### 6. Порядок работы

После подачи питания на контроллер управления, работающий в режиме «Ведущий (Мастер)», он начинает посылать запросы по линии интерфейса RS-485 палатным консолям, а в режиме «Ведомый (Слейв)» - анализировать запросы мастер-устройства и ответы палатных консолей. Режимы работы контроллера управления отображает **индикатор состояния**. Во время работы контроллера управления могут возникать ошибки. В таблице 6.1 приведены возможные виды индикации на **индикаторе состояния**.

| Таблица 6.1. Индикация на | «Индикаторе состояния» |
|---------------------------|------------------------|
|---------------------------|------------------------|

| N⁰ | Индикация     | Режим работы                                               |
|----|---------------|------------------------------------------------------------|
| 1  | 33 - 33       | Режим «Ведущий (Мастер)». Запущен опрос палатных консолей. |
| 2  | 330KK         | Режим «Ведущий (Мастер)». Есть ошибки.                     |
| 3  | 3 3 3 3 3     | Режим «Ведомый (Слейв)». Рабочий режим.                    |
| 4  | 3 3 6 6 6     | Режим «Ведомый (Слейв)». Есть ошибки.                      |
| 5  | K K O K K O O | Режим «Ведущий (Мастер)», нет найденных палатных консолей. |
|    |               | Ждущий режим.                                              |

Зеленым кружочкам <sup>3</sup> соответствует свечение **индикатора состояния** зеленым цветом, красным кружочкам <sup>6</sup> – красным цветом. Количество одноцветных кружочков подряд показывает длительность отображения индикации – одиночный кружочек означает, что **индикатор состояния** мигает чаще, два кружочка – реже.

#### 7. Комплект поставки

В состав комплекта поставки входят:

| <ul> <li>контроллер управления MP-251W4</li> <li>патч-корд</li> <li>адаптер питания 220B/12B 0.5A (опция)</li> <li>комплект ЗИП</li> <li>комплект крепежа</li> <li>заглушка</li> <li>носитель информации с паспортом и утилитами</li> <li>паспорт</li> </ul> | 1 шт.<br>1 шт.<br>1 шт.<br>1 шт.<br>1 шт.<br>4 шт.<br>1 шт.<br>1 шт. |
|----------------------------------------------------------------------------------------------------|----------------------------------------------------------------------|
| - носитель информации с паспортом и утилитами<br>- паспорт<br>- упаковка                                                                                                    | 1 шт.<br>1 шт.<br>1 шт.                                              |
|                                                                                                    |                                                                      |

#### 8. Требования по безопасности

К монтажу изделия допускаются лица, имеющие допуск для работы с электроустановками до 1000 В и прошедшие плановый инструктаж.

Применяемые инструменты должны находиться в исправном состоянии, диэлектрические элементы инструмента не должны иметь повреждений.

Измерительные приборы должны иметь действующие свидетельства о прохождении поверки и соответствовать установленным требованиям.

В процессе проведения настройки и проверки, необходимо контролировать температуру устройства и первичного источника питания. Она не должна превышать 45°C. В случае появления постороннего запаха или задымления - немедленно прекратить работы и принять меры для недопущения возгорания.

#### 9. Условия установки и эксплуатации

Контроллер управления MP-251W4 предназначен для эксплуатации в круглосуточном режиме в помещении при температуре воздуха от +5° до +45°C и влажности не более 80%.

После хранения изделия в холодном помещении или транспортирования в зимнее время, перед включением рекомендуется выдержать распакованное изделие 3 часа при комнатной температуре. Оберегайте изделие от попадания влаги, ударов, вибрации, не размещайте вблизи нагревательных приборов и в местах подверженных попаданию прямых солнечных лучей.

Изделие должно устанавливаться в сухих, отапливаемых помещениях.

Необходимо обеспечить ограничение доступа к изделию посторонних лиц.

Установка должна производиться силами специализированных монтажных организаций.

Претензии по качеству работы изделия не принимаются в случае:

• нарушения условий установки и эксплуатации;

• попадания внутрь изделия посторонних предметов, веществ, жидкостей, насекомых;

• несоответствия Государственным стандартам параметров сети электропитания, кабельных сетей и других подобных внешних факторов;

• включения в одну розетку с мощным потребителем энергии (мощностью более 1000 Вт), вызывающим перепады питающего напряжения (например, холодильники, обогреватели, пылесосы).

В случаях, перечисленных выше, поставщик не несет ответственности за качество работы изделия.

Срок службы изделия не менее 5 лет.

#### 10. Правила хранения

Изделие должно храниться в штатной упаковке в помещении при температуре от 0°С до +45°С и относительной влажности до 80%.

#### 11. Транспортирование

Изделие в упакованном виде может транспортироваться автомобильным, железнодорожным и воздушным (в отапливаемом отсеке) транспортом.

#### 12. Гарантийные обязательства

Гарантийный срок эксплуатации изделия – 5 лет со дня продажи. Изготовитель обязуется в течение гарантийного срока безвозмездно производить устранение дефектов, произошедших по вине Изготовителя.

Изготовитель оставляет за собой право вносить изменения в название и/или конструкцию изделия, не ухудшая при этом характеристики изделия.

В случае отказа в работе изделия в период гарантийного срока по вине Изготовителя, необходимо составить технически обоснованный акт об отказе и вместе с изделием отправить в адрес Изготовителя для анализа, принятия мер в производстве и ремонта изделия. Срок ремонта в случае отсутствия указанного акта увеличивается на время диагностики отказа.

Изготовитель не несет ответственности по обязательствам торгующих организаций и не обеспечивает доставку отказавшего изделия.

Адрес предприятия, осуществляющего гарантийный и послегарантийный ремонт:

117105, г. Москва, Варшавское шоссе, дом 25А, строение 1, офис № 22Ц,

телефон: (495) 120-48-88, e-mail: info@telsi.ru, www.telsi.ru, ООО «СКБ ТЕЛСИ».

#### 13. Свидетельство о приемке

Контроллер управления MP-251W4 соответствует действующим на предприятииизготовителе техническим условиям, удовлетворяет требованиям системы качества и признан годным к эксплуатации.

Дата выпуска \_\_\_\_\_

## 14. Сведения о продаже

Дата продажи

Отметка продавца

Сертификаты можно скачать перейдя по ссылке или отсканировав QR-код:

www.telsi.ru/catalog/sertificat/

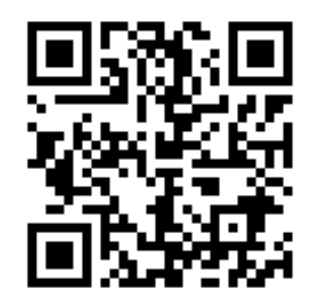

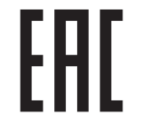

Декларация о соответствии ТР ТС 020/2011 «Электромагнитная совместимость технических средств» ЕАЭС N RU Д-RU.PA05.B.11186/22

ООО «СКБ ТЕЛСИ» Телефон (495)120-48-88, info@telsi.ru, <u>www.telsi.ru</u>